# Tutorial para el cobro del Seguro de Retiro

Para Personas Servidoras Públicas de la Administración Pública Federal

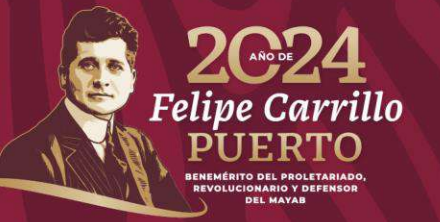

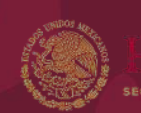

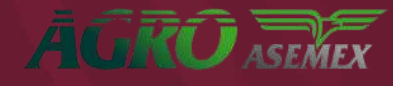

## Documentos que debe tener a la mano (escaneados) para iniciar el trámite:

- a) Concesión de Pensión emitida por el ISSSTE, documento en el cual consta el otorgamiento de la Pensión al Trabajador. La fecha que debe considerarse como válida para estos documentos, es la fecha de elaboración.
- b) Talón de pago a la fecha de la baja definitiva en el que se observe el descuento del seguro con concepto 77.
- c) Identificación oficial del Asegurado (para el caso de la INE, escanear en un archivo por separado el frente y en otro el reverso).
- d) Solicitud de pago del Asegurado debidamente firmada, <u>(se generará en el sistema al terminar de</u> adjuntar los documentos).
- e) Estado de cuenta y/o contrato bancario que contenga la Clave Bancaria Estandarizada (CLABE).
- f) Comprobante de domicilio del Asegurado (antigüedad no mayor a 3 meses).
- g) Acta de nacimiento (antigüedad no mayor a 6 meses de su fecha de emisión).

Si carece de alguno de estos documentos, <u>NO</u> podrá terminar su trámite de cobro del seguro.

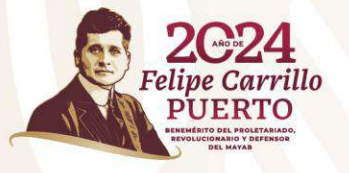

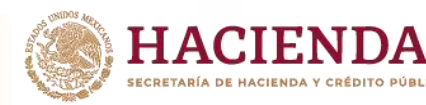

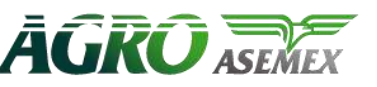

### De acuerdo con su fecha de baja de la institución debe tener estas consideraciones.

En caso de haber causado baja en el lapso no mayor de **dos a la fecha,** los trabajadores serán susceptibles al pago de su Seguro de Retiro, si causó baja antes del 01 de marzo 2024 debe mandar al correo electrónico <u>seguro retiro@agroasemex.gob.mx</u> los siguientes documentos escaneados en formato PDF que sean legibles:

- Identificación oficial (INE)
- Talón de pago a la fecha de la baja definitiva en el que se observe el descuento del seguro con el concepto 77. Asunto: Solicitud de alta en el sistema para cobro de seguro de retiro.

#### A través de ese correo le vamos a confirmar que ya está dado de alta en el sistema y puede iniciar su trámite.

Para los trabajadores que causan baja después del 01 de marzo 2024, ya están dados de alta en el sistema por lo que deben ingresar a la liga que aparece abajo e ingresar su CURP en el campo "Registrarme" y continuar con las indicaciones que se le van dando en el sistema, **EN CASO DE NO ESTAR DADOS DE ALTA , ACUDIR AL AREA DE RECURSOS HUMANOS DE SU DEPENDENCIA PARA SOLICITAR MANDEN A NUESTRA ASEGURADORA SUS DATOS PARA DARLOS DE ALTA EN EL SISTEMA.** 

## https://seguroretiro.agroasemex.gob.mx/

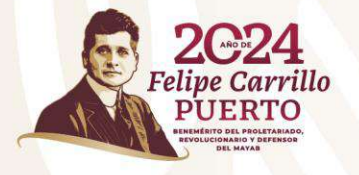

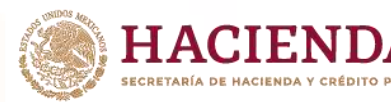

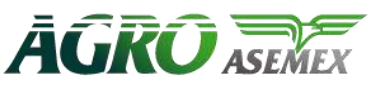

## Paso 1:

Ingresar a la siguiente liga a través del navegador Google Chrome:

https://seguroretiro.agroasemex.gob.mx/

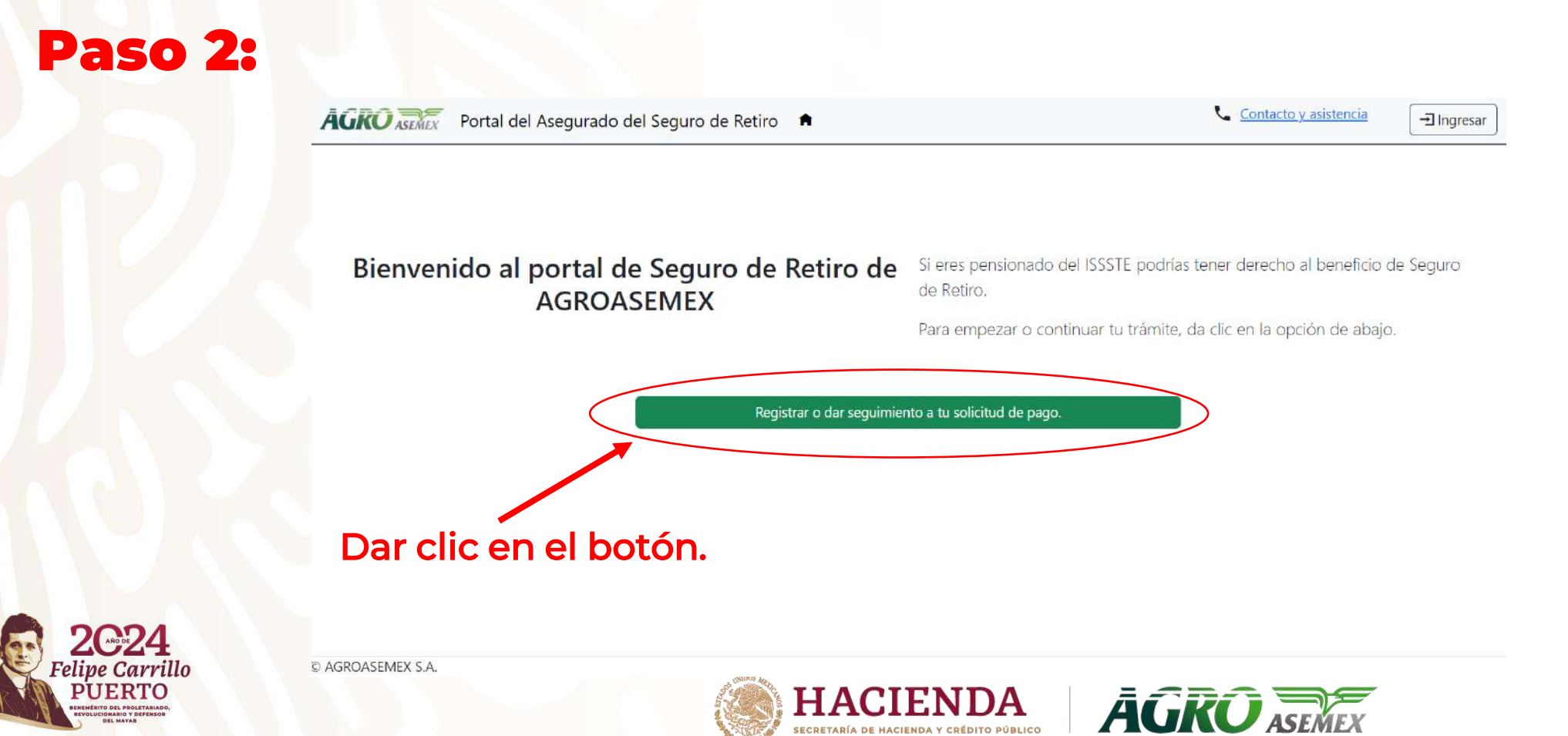

## Paso 3:

AGRO REMEX Portal del Asegurado del Seguro de Retiro

#### Acceso al sistema

#### Entrar al sistema

Si ya tienes contraseña, ingresa tus datos para entrar al sistema

| CURP       |        |                      |
|------------|--------|----------------------|
| Contraseña |        |                      |
|            | Entrar | Olvidé mi contraseña |

|         | Registra                     | irme                                                             |
|---------|------------------------------|------------------------------------------------------------------|
|         | Si aún no tie<br>de registro | nes contraseña, ingresa tu CURP para iniciar con tu proceso      |
| CURP    |                              | NAML731201HMNVRS02                                               |
| ¿No cor | noces tu CURP?               | Registrarme<br>Capturar su CURP y<br>dar clic en<br>registrarme. |

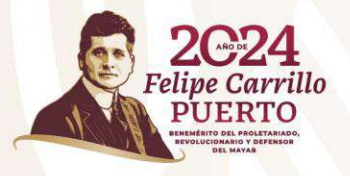

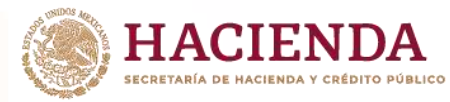

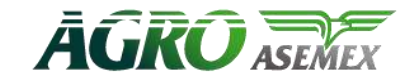

### En caso de que el sistema no identifique su CURP, le aparecerá la siguiente pantalla:

#### Registro no encontrado

No encontramos tu CURP en el registro de asegurados. Si tienes derecho al beneficio de Seguro de Retiro, por favor envía por correo electrónico:

- Identificación oficial
- Último Talón de pago como trabajador

Especificando como asunto "Solicitud de alta en el sistema para cobro del Seguro de Retiro".

Si tienes dudas comunícate al número de atención telefónica de AGROASEMEX. ¡Con gusto te atenderemos!

• 800 099 39 39

■ seguro\_retiro@agroasemex.gob.mx

Favor de enviar al correo que se indica la información solicitada para registrar sus datos en el sistema y pueda iniciar su trámite.

Estar al pendiente de su correo ya que, por ese medio les estaremos avisando que ya puede iniciar la solicitud del trámite en el sistema.

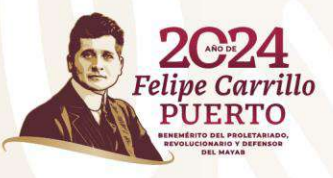

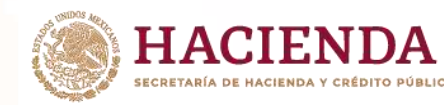

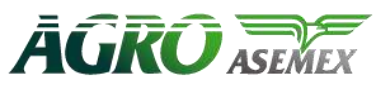

### Cuando le llegue el correo de confirmación que ya puede ingresar al sistema haga lo siguiente:

#### Acceso al sistema

| Entrar al sistema<br>Si ya tienes contraseña, ingresa tus datos para entrar al sistema |        | Registrarme<br>Si aún no tienes contraseña, ingresa tu CURP para iniciar con tu proceso<br>de registro |                                           |                                   |
|----------------------------------------------------------------------------------------|--------|----------------------------------------------------------------------------------------------------|-------------------------------------------|-----------------------------------|
| CURP<br>Contraseña                                                                     |        |                                                                                                    | CURP                                      | NAML731201HMNVRS02                |
|                                                                                        | Entrar | Olvidé mi contraseña                                                                                   |                                           | Capturar su CURP y<br>dar clic en |
|                                                                                        |        |                                                                                                    | ¿No conoces tu CURP?<br>Consultala aquí 🔽 | registrarme.                      |

#### Registro de Asegurado

#### **!Felicidades!**

Cuentas con el beneficio de Seguro de Retiro. Proporciona tus datos para completar tu registro en el sistema y realizar tu solicitud de pago.

CURP

Nombre

Correo electrónico

Elije una contraseña

Confirmar contraseña

PETRA VICTORIA ARIAS CISNEROS

AIPE630629MDERST17

ompletar Registro

Al dar click "Completar Registro", el sistema le manda un correo, ir a su correo y validar que es usted, para iniciar el llenado de su solicitud

Escribir 2. SU correo electrónico, tener cuidado de escribir correctamente, elegir una contraseña que pueda recordar.

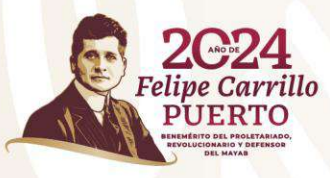

### CUANDO SE HAYA REALIZADO EL PASO ANTERIOR, EL SISTEMA LES REMITE UN CORREO COMO EL SIGUIENTE:

| Confirma tu cuenta 💷                 | x x                                                |                                                                      |                                             |                      |         |
|--------------------------------------|----------------------------------------------------|----------------------------------------------------------------------|---------------------------------------------|----------------------|---------|
| noreply@agroasemex.gob.mx<br>to me 👻 |                                                    |                                                                      | 1.21 PI                                     | vi (O minutes        |         |
| Translate to English                 | ×                                                  |                                                                      |                                             |                      |         |
|                                      |                                                    | AGRO ASEMEX                                                          |                                             |                      |         |
| -                                    |                                                    | Confirmación de cuenta                                               |                                             |                      |         |
|                                      | Por favor, confirm                                 | a tu cuenta del Seguro del Retiro haciendo cico                      | en el <u>enlace</u> .                       | Dar clic en "enlac   | e".     |
| -                                    | Este correo fue enviado desde una dirección solame | nte de notificaciones que no puede aceptar correo electrônico entrar | ite. Por favor no respondas a este mensaje. |                      |         |
| ← Reply ← Forward                    | ٢                                                  |                                                                      |                                             |                      |         |
| El siste                             | ma valida tu info                                  | rmación y te ge                                                      | nera una liga                               | para continuar el tr | rámite. |
| Corre                                | o confirmado! Muchas grae                          | cias por confirmar su cor                                            | eo. Ahora pude inici                        | ar seción            |         |
| Cor                                  | reo Confirma                                       | do.                                                                  |                                             |                      |         |
| Muchas                               | gracias por confirmar su co                        | orreo. Por favor <u>Haga clie</u>                                    | <u>en el enlace para co</u>                 | ntinuar              |         |

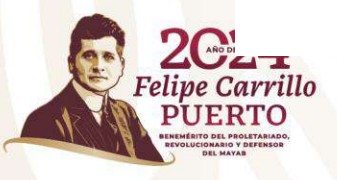

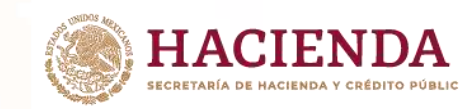

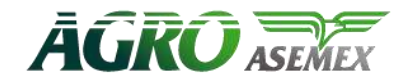

En caso de haber capturado mal su correo y no le llega la notificación, debe solicitarnos realizar la corrección del correo.

### seguro\_retiro@agrosemex.gob.mx

Solicitud de corrección de correo.

De la manera más atenta solicito su apoyo para realizar cambio de correo registrado al inicio del registro, mi CURP es **MOMP660118MDFRRD04**.

El correo que puse dice: monver@live.com El correo correcto es: monver@live.com.mx

Agradezco su apoyo. Saludos.

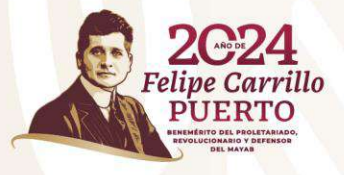

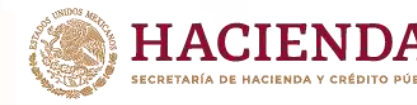

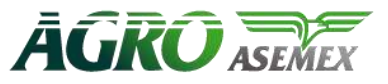

Ya estás registrado en el sistema. Utiliza tu CURP y contraseña para ingresar

#### Acceso al sistema

#### 

¿No conoces tu CURP? Consultala aquí

Cuando requiera ingresar nuevamente al sistema ya no es necesario registrase, capture de contraseña y de clic en entrar.

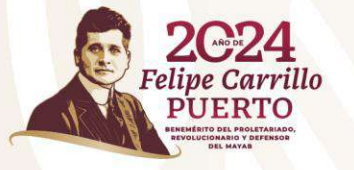

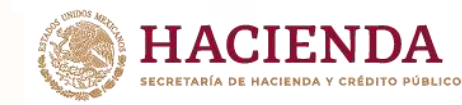

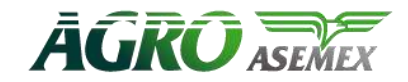

X

## Paso 4:

Revisar y complementar datos personales en el sistema:

#### Datos del asegurado y certificado MUJER Nombre Sexo MARTIN SAMUEL LOPEZ RAMOS Estos datos no se pueden 🖸 HOMBRE modificar, el sistema los UNIDAD DE PÓLITICA Y CONTROL PRESUPUESTARIO Dependencia Edad a Fecha de Baja genera automáticamente, 57 identifique su número de SRP20240135 Certificado Poliza CER20241350000020 certificado.

Los trabajadores que causaron baja antes del 01 de marzo 2024, fueron dados de alta en la póliza SRP20240135, UNIDAD DE PÓLITICA Y CONTROL PRESUPESTARIO (UPCP) independientemente de la dependencia en que hayan laborado.

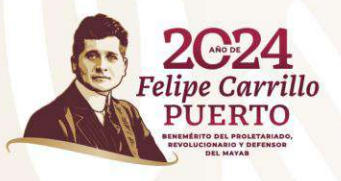

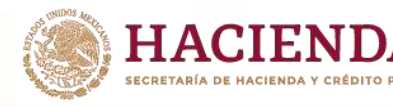

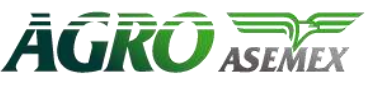

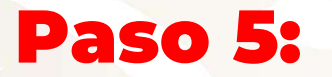

Registrar Email y teléfono de contacto (es importante registrar correctamente un correo activo y con la seguridad que pueda consultarlo, ya que a través de este se le va a estar informando del avance de su solicitud).

| Información de contacto |                        |                                                                                                    |
|-------------------------|------------------------|----------------------------------------------------------------------------------------------------|
| Email                   | leomoreno@yahoo.com.mx | A Correo no validado<br>Antes de enviar tu solicitud de pago, es necesario que valides tu dirección de correo electrónico.<br>Para realizar este proceso solo necesitas entrar al enlace que envíamos por corre electrónico.<br>Si lo requieres haz clic aquí para para reenviar el correo de validación. |
| Telefono                |                        |                                                                                                    |

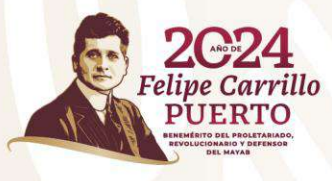

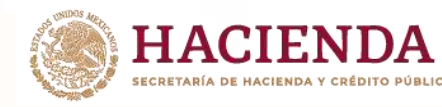

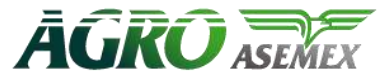

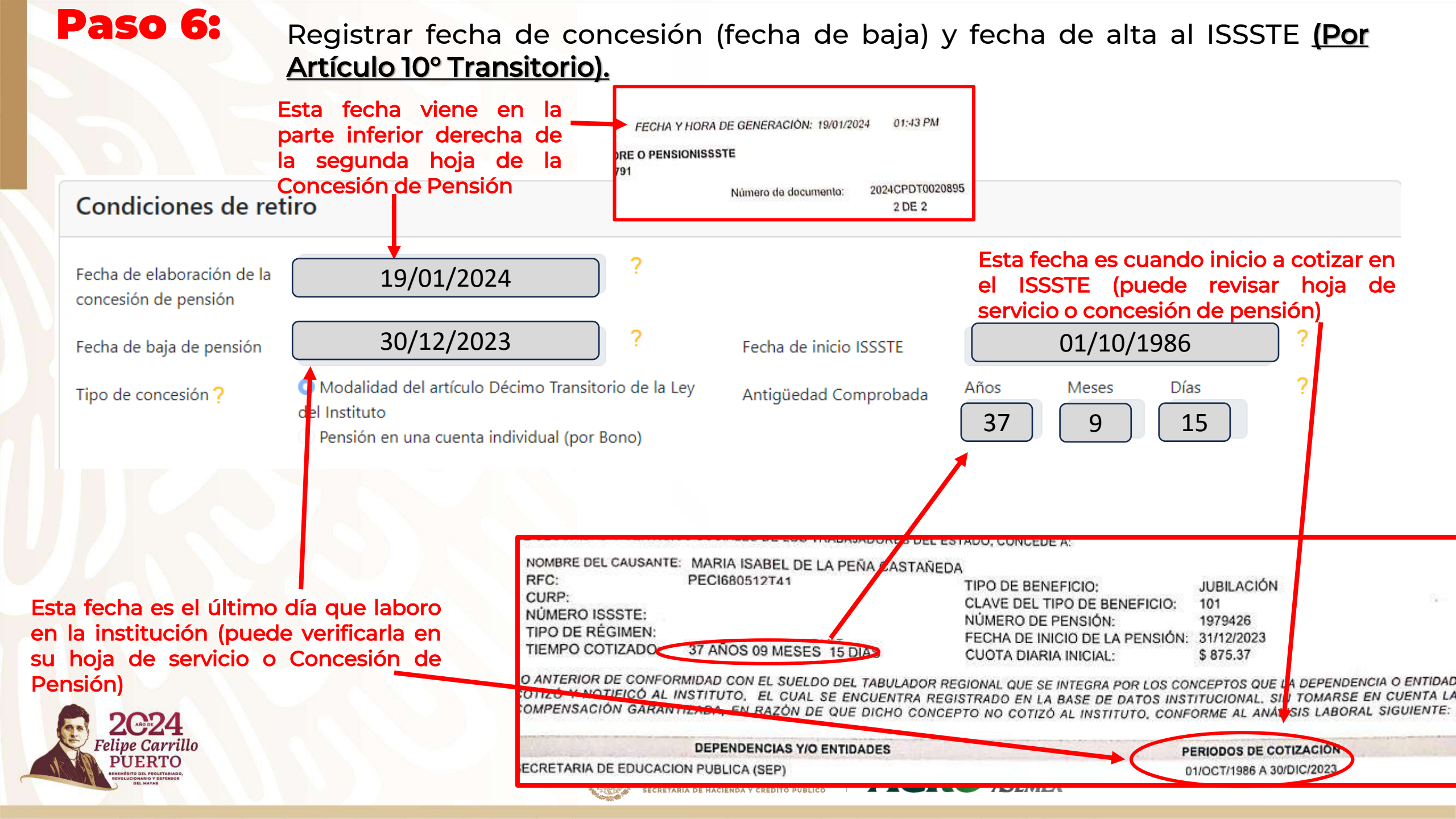

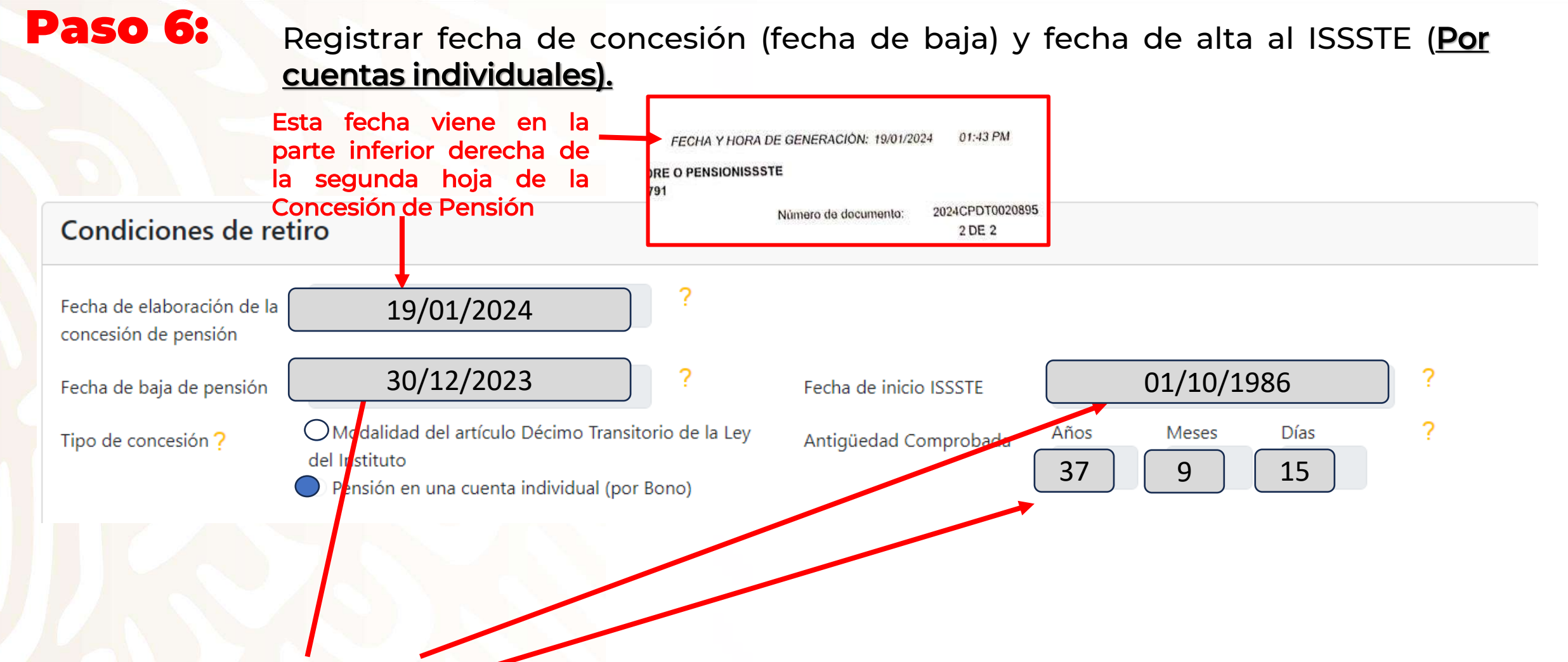

Esta fecha es el último día que laboro en la institución (puede verificarla en su hoja de servicio ya que en la concesión bajo esta modalidad no lo especifica)

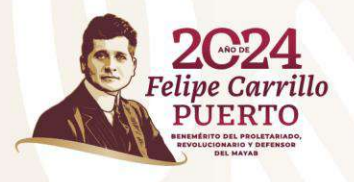

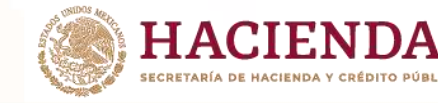

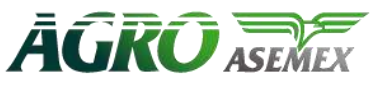

## Paso 7:

#### Registrar nombre del banco, titular de la cuenta y CLABE interbancaria.

| Datos para el depósito bancario |                           |       |               |
|---------------------------------|---------------------------|-------|---------------|
| Banco                           |                           | CLABE |               |
| Nombre del Titular              | Leocadio Moreno Velázquez | RFC   | MOVL010101000 |

Nota: Puede capturar el número de cuenta de otra persona diferente al beneficiario, pero si es importante registrar los datos de esa persona (nombre y RFC).

Para el caso de cuentas para depósito en banco SANTANDER debe capturar los once dígitos del número de cuenta

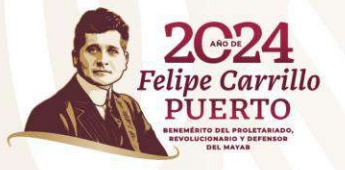

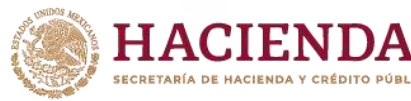

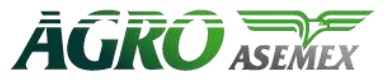

## Paso 8:

#### Adjuntar cada documento como se lo va solicitando el sistema.

Los documentos deben ser en formato PDF no mayor a 5 MB Documentación Requerida Identificación Tipo de identificación Credencial INE Frente T Subir Seleccionar archivo Ninguno archivo selec. Reverso Seleccionar archivo Ninguno archivo selec. T Subir Documentos de identificación subidos Credencial INE Frente ine frente.pdf Ŧ Credencial INE Reverso ine reverso.pdf ÷ Otros documentos Verificación de que Acta de Nacimiento Seleccionar archivo Ninguno archivo selec. Comprobante Domicilio Seleccionar archivo Ninguno archivo selec. los documentos han Documento de Concesión Ninguno archivo selec. Seleccionar archivo sido cargados con Talón de Pago Seleccionar archivo Ninguno archivo selec. Si su concesión es éxito Estado de Cuenta Seleccionar archivo Ninguno archivo selec. <u>cuenta</u> Otros documentos subidos subir Acta de Nacimiento acta de nacimiento.pdf Ŧ también sus hojas Comprobante de Domicilio comprobante de domicilio.pdf ŧ <u>+</u> Concesión de Pensión concesión de pensión frente.pdf Talón de Pago Baja Definitiva talón de pago.pdf <u>+</u> Estado de Cuenta estado de cuenta.pdf Ŧ

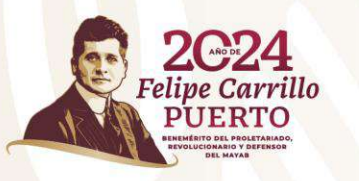

individual,

de servicio

por

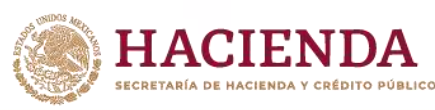

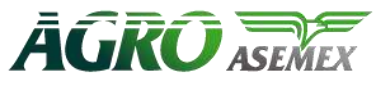

## Paso 9:

Una vez que se genera la solicitud de pago , deberá descargar, imprimir y firmar dicho formato para posteriormente subirla a la plataforma.

| Solicitud de pago<br>Solicitud firmada                     | Seleccionar archivo Ninguno archivo selec.                                                                                   |                                                                                        | T Subir    |
|------------------------------------------------------------|----------------------------------------------------------------------------------------------------|----------------------------------------------------------------------------------------|------------|
| <b>Solicitudes de pago su</b><br>Solicitud de Pago Firmada | bidas                                                                                                    | Verificar que la<br>solicitud fue cargada<br>con éxito                                 | <u>+</u> . |
|                                                            | Cuando termines de capturar los datos de tu solicitud, <u>de</u><br>Imprime y firma el formato y posteriormente súbelo a est | <u>escarga aquí tu formato de solicitud</u> .<br>ta página usando la opción de arriba. |            |

Enviar Solicitud de Pago

### Dar clic en enviar solicitud de pago.

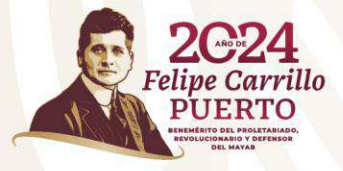

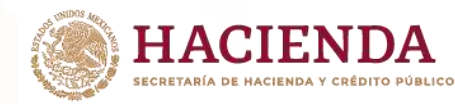

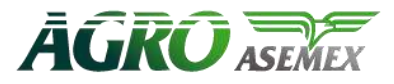

### Al realizar los pasos correctamente el sistema le manda un correo informando que su solicitud ha sido enviada

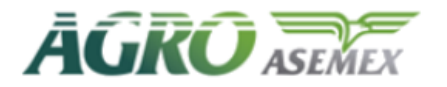

Solicitud de Pago Enviada

#### Estimado/a CARLOS BARCENAS HERNANDEZ

Se le informa que su Solicitud de Pago del Seguro de Pensión para el Retiro ha sido enviada a Agroasemex para su análisis y revisión.

Nuestro equipo está trabajando diligentemente para asegurar que su reclamo sea procesado con prontitud y precisión. Una vez que se haya completado su evaluación, se le notificará mediante los medios de contacto que nos ha proporcionado.

Además, le invitamos a que esté atento/a a cualquier actualización adicional sobre el estatus de su solicitud de pago en el portal del seguro, donde encontrará información detallada sobre el progreso de su solicitud.

Agradecemos su paciencia y colaboración durante este proceso. Si tiene alguna pregunta o inquietud, no dude en ponerse en contacto con nuestro equipo al número de teléfono:

800 099 39 39

Estamos aquí para ayudarle en cualquier momento.

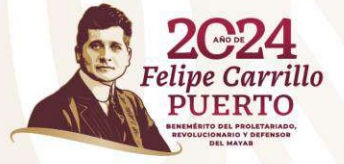

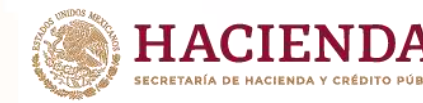

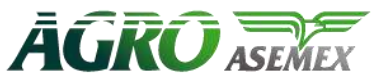

### ¿Qué debo revisar en mi solicitud antes de subirla al sistema?

HACIENDA LACIDO

#### Nombre del asegurado

|                                                                             | SOLICITUD DE PAGO<br>SP-0001664                                                                                                    | Numero de solicitud de pago    |
|-----------------------------------------------------------------------------|----------------------------------------------------------------------------------------------------|--------------------------------|
| Póliza Nº SRP20                                                             | DATOS DEL ASEGURADO<br>240135 Certificado Individual Nº CER20241350001652                                                                                                    | para futuras referencias       |
| Nombro del<br>Asegurado                                                     | JUAN ALBERTO MARTINEZ BARRETO                                                                                                    | •                              |
| AVENID<br>Domicilio CONSTI                                                  | A PLAZA PALACIO CENTRO DE LA CIUDAD DE 06060<br>LA CIUDAD DE CIUDAD DE 06060<br>TUCIÓN NACIONAL 3045 MÉXICO AREA 6 MÉXICO/QUERETARO 06060                                    |                                |
| Cobertura<br>Asegurada SEGURO                                               | DE RETIRO                                                                                                    |                                |
| Suma Asegurada \$25,000.                                                    | 00                                                                                                    |                                |
| Fecha de<br>Nacimiento 06/05/19                                             | 49 (dd / mm / aaaa)                                                                                                    | Hacar caso omiso a est         |
| Lugar de<br>Nacimiento                                                      |                                                                                                    |                                |
| Edad 74                                                                     |                                                                                                    | dirección va que es de         |
| La presente tiene como objeti                                               | vo solicitar en mi carácter de Asegurado y/o Beneficiario, la indemnización de la suma                                                                                       | unección ya que es ue          |
| asegurada correspondiente, d                                                | erivado del retiro en forma definitiva del servicio activo por pensión o jubilación de:                                                                                      |                                |
| definitiva por pensión o                                                    | 1/01/2024<br>(d/mm/aaaa)                                                                                                    | UNIDAD DE POLITICA             |
| jubilación                                                                  | adjuna zi la tiona)                                                                                                    | CONTROL                        |
| Nurve der asegurado (con hom                                                | irtículo 10 transitorio de la ley del ISSSTE (opción sin bono)                                                                                                    | CONTROL                        |
| Regimen de retiro                                                           | ono de Pensión en una cuenta individual (opción con bono)                                                                                                    |                                |
| Unidad SECRETA<br>administrativa                                            | RÍA DE EDUCACIÓN PÚBLICA                                                                                                    | PRESUPESTARIO (UPCP            |
| Fecha de alta en la Administra<br>Pública                                   | ción 01/04/1978 (dd / mm / aaaa)                                                                                                    | <b>`</b>                       |
| Antigüedad comprobada de<br>acuerdo a la hoja única de<br>servicios         | 28 / 8 / 16 (años/meses/dias)                                                                                                    |                                |
| Nombre de MARIA L                                                           | DRENZA RANGEL PEREZ GOMEZ                                                                                                    |                                |
|                                                                             | DATOS DEL PAGO DEL SEGURO                                                                                                    | Manta a vasibiv                |
| Pagado a:                                                                   |                                                                                                    | Ivionto a recipir              |
| Monto Total Pagado (número<br>Fecha expedición                              | y letra) \$25,000.00 Veinticinco mil pesos con 00/100 M.N.<br>13/05/2024                                                                                                    | •                              |
| Siniestro Nº                                                                | SP-0001664 Fecha de siniestro:31/01/2024                                                                                                    |                                |
| Póliza Nº                                                                   | SRP20240135 Certificado Individual CER20241350001652                                                                                                    |                                |
| Contratante                                                                 | UNIDAD DE PÓLITICA Y CONTROL<br>PRESUPUESTARIO                                                                                                    |                                |
|                                                                             | DATOS DEL DEPÓSITO BANCARIO                                                                                                    |                                |
| Por medio de la presente so<br>certificado individual de segur<br>bancaria: | licito y autorizo a la Compañía, para que el Pago de la reclamación de la póliza y/o<br>o contratado con dicha compañía de seguros, me sea depositado en la siguiente cuenta |                                |
| Nombre del Banco                                                            | SCOTIADANK Nº Plaza                                                                                                    | Oue la CLABE interhancaria o   |
| Nº de cuenta CLABE (18<br>dínitos)                                          | 022136256915481589                                                                                                    |                                |
| Nombre Completo del titular                                                 |                                                                                                    | número de cuenta esté correcto |
| de la cuenta bancaria                                                       |                                                                                                    |                                |

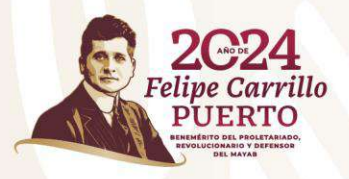

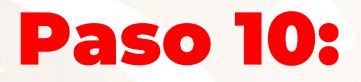

Para verificar estatus de su solicitud al ingresar con su CURP y contraseña le aparece el estatus.

## LUIS MANUEL NAVARRO MARTÍNEZ

### **Mis certificados**

Cuentas con 1 certificado(s) de Seguro de Retiro.

Haz clic en la liga correspondiente para registrar o dar seguimiento a una solicitud.

| Dependencia     | UNIDAD DE PÓLITICA Y C                                                   | UNIDAD DE PÓLITICA Y CONTROL PRESUPUESTARIO                       |                  |                                                                                                    |
|-----------------|--------------------------------------------------------------------------|-------------------------------------------------------------------|------------------|----------------------------------------------------------------------------------------------------|
| Póliza          | SRP20240135                                                              | Certificado                                                       | CER202413500     | 00020                                                                                                    |
| La solicitud de | <b>pago SP-0000031 ha sido env</b><br><u>Da clic aquí para consultar</u> | <b>iada y se encuentra en proc</b><br>el detalle de tu solicitud. | eso de revisión. | Esto significa que ya su<br>solicitud está completa y es<br>cuestión de esperar el<br>depósito, si hubiera alguna<br>observación aparece aquí el |
|                 |                                                                          |                                                                   |                  | mensaie.                                                                                                    |

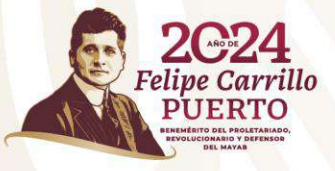

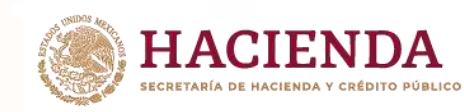

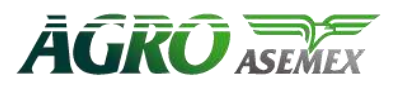

¿En caso de que no se active el botón de enviar solitud de pago qué debo hacer?

La razón por la que no se activa el botón de "Enviar Solicitud de Pago" es porque le faltó algún documento de adjuntar o los documentos adjuntos son muy pesados, o bien le faltó capturar algún dato en la parte inicial, o bien, no dio click en "Guardar Datos".

\*También puede ser por la razón qué se especifica en la siguiente página.

| Solicitud de pago                                                                                                    |                                                                                                    |                |
|----------------------------------------------------------------------------------------------------|----------------------------------------------------------------------------------------------------|----------------|
| Solicitud firmada Seleccionar archivo                                                                                       | Ninguno archivo selec.                                                                                                    | <b>T</b> Subir |
| Solicitudes de pago subidas<br>Solicitud de Pago Firmada FORMATO SOLIC<br>Cuando termines de caj<br>Imprime y firma el form | <u>CITUD PAGO.pdf</u><br>pturar los datos de tu solicitud, <u>descarga aquí tu formato de solicitud</u> .<br>ato y posteriormente súbelo a esta página usando la opción de arriba. | <u>₹</u> .     |

Enviar Solicitud de Pago

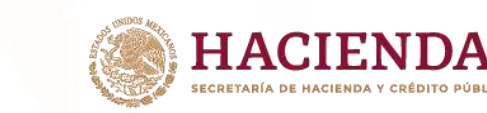

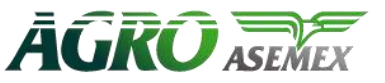

¿Qué debo hacer en caso de que al terminar de llenar mi solicitud de pago aparezca el siguiente mensaje?

De acuerdo con la información proporcionada, se ha identificado que no es candidata(o) para el beneficio de la pensión, en caso de tener alguna duda o comentario, favor de ponerse en contacto al número 800 099 39 39 Ext. 4809 o Ext. 4402 o al correo electrónico siniestros\_retiro@agroasemex.gob.mx

La razón por la que aparece este mensaje es porque le está faltando registrar algún dato o le está faltando adjuntar algún documento o bien los mismos son muy pesados, al realizar cambio o registro de datos debe siempre dar click al botón "Guardar Datos" para actualizar la página.

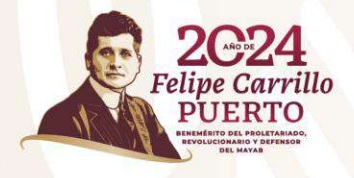

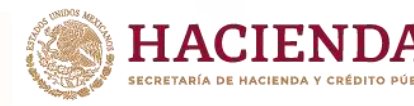

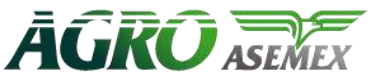

¿En caso de que hayan mandado por correo alguna observación o cambio a realizar en mi solicitud, O BIEN, YO IDENTIFIQUÉ QUE HAY UN DATO MAL, qué debo hacer?

En este caso, ingresar al sistema con la CURP y contraseña, realizar los cambios solicitados, dar click en "Guardar Datos", descargar la solicitud nuevamente, firmarla, escanearla y volver a subir al sistema, finalmente contestar por correo que ya se hicieron los cambios solicitados.

|                                                                                                    | Guardar Datos                              |            |
|----------------------------------------------------------------------------------------------------|--------------------------------------------|------------|
| Solicitud de pago                                                                                                    |                                            |            |
| Solicitud firmada                                                                                                    | Seleccionar archivo Ninguno archivo selec. | The Subir  |
| Solicitudes de pago su<br>Solicitud de Pago Firmada                                                                                                    | Jbidas<br>FORMATO SOLICITUD PAGO.pdf       | <u>±</u> . |
| Cuando termines de capturar los datos de tu solicitud, <u>descarga aquí tu formato de solicitud.</u><br>Imprime y firma el formato y posteriormente súbelo a esta página usando la opción de arriba. |                                            |            |

Enviar Solicitud de Pago

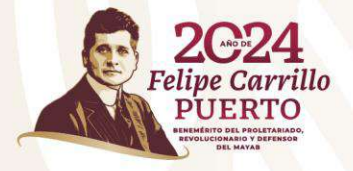

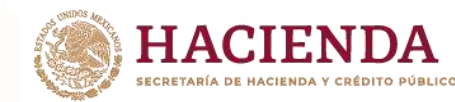

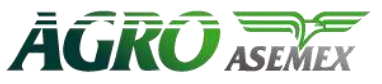

¿En caso de que me no recuerde mi contraseña qué debo hacer?

En este caso, ingresar al sistema con la CURP y dar click en el botón "Olvide mi contraseña"

Acceso al sistema

#### Entrar al sistema

Si ya tienes contraseña, ingresa tus datos para entrar al sistema

| CURP       | NAML731201HMNVRS02 |                      |
|------------|--------------------|----------------------|
| Contraseña |                    |                      |
|            | Entrar             | Olvidé mi contraseña |

El sistema le pide ingresar su correo (debe anotar el que dio de alta de manera inicial al generar su contraseña) al que se le enviará las instrucciones para cambiar su contraseña.

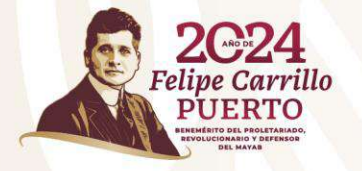

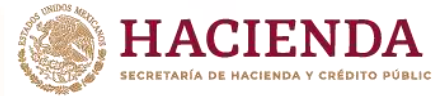

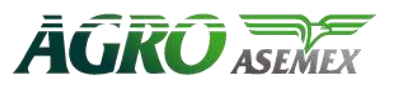

### ¿Cuánto tiempo tengo para poder cobrar mi seguro de retiro?

### <u>Artículos 81 y 82 de la Ley Sobre el Contrato de Seguro".</u>

Artículo 81.- Todas las acciones que se deriven de un contrato de seguro prescribirán: I.- En cinco años, tratándose de la cobertura de fallecimiento en los seguros de vida. II.- **En dos años**, en los demás casos. En todos los casos, los plazos serán contados desde la fecha del acontecimiento que les dio origen.

Artículo 82.- El plazo de que trata el artículo anterior no correrá en caso de omisión, falsas o inexactas declaraciones sobre el riesgo corrido, sino desde el día en que la empresa haya tenido conocimiento de él; y si se trata de la realización del siniestro, desde el día en que haya llegado a conocimiento de los interesados, quienes deberán demostrar que hasta entonces ignoraban dicha realización

Considerando lo anterior, el servidor tiene <u>dos años a partir de su baja</u> para cobrar su seguro de retiro.

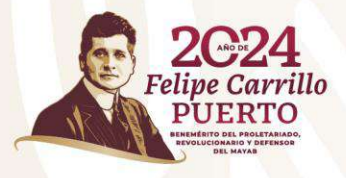

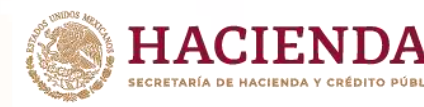

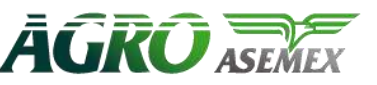

Dudas y/o aclaraciones

800 099 3939 Ext. 4304 y 4529 seguro\_retiro@agroasemex.gob.mx

Atención a siniestros:

800 099 3939 Ext. 4402 y 4809 siniestros\_retiro@agroasemex.gob.mx

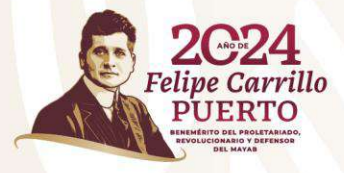

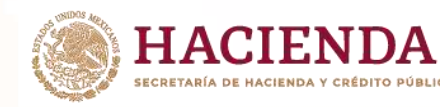

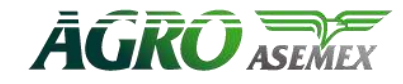